## SIGNING UP FOR THE FAMILY PORTAL HOW TO FOR FAMILIES

Visit <u>familyportal.auburn.edu</u>

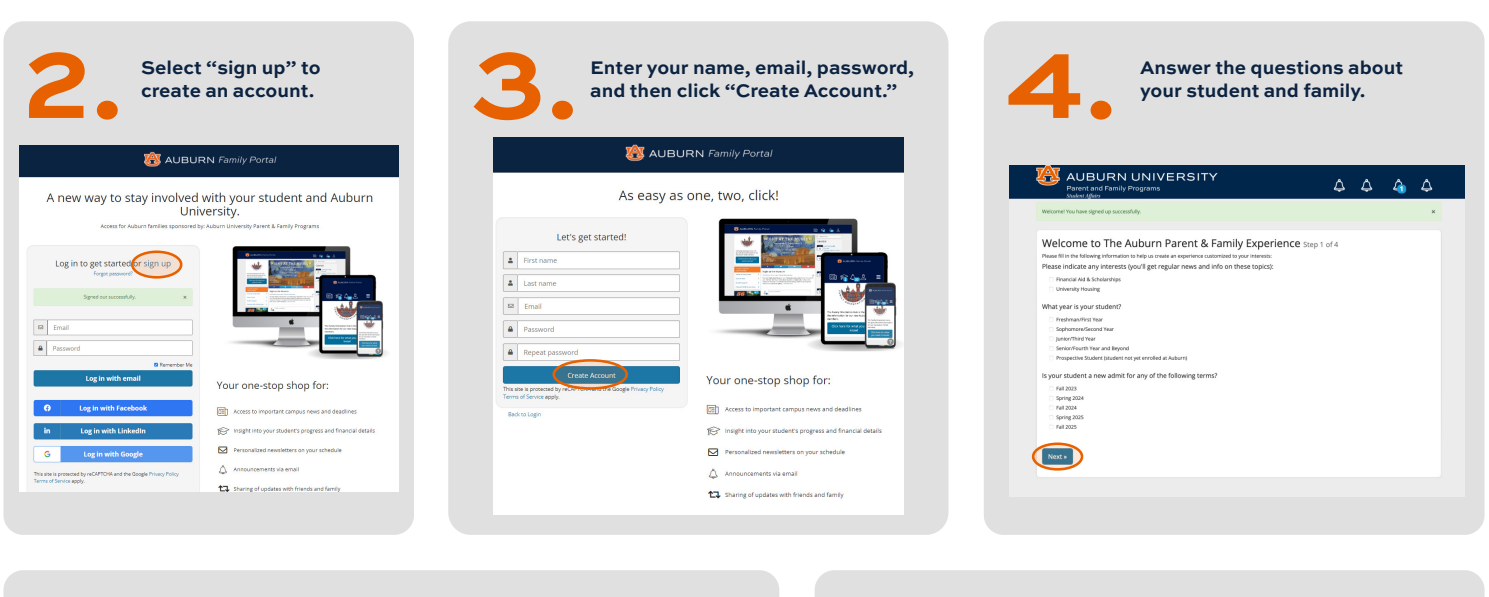

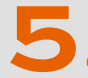

Once inside the portal, select the graduation cap.

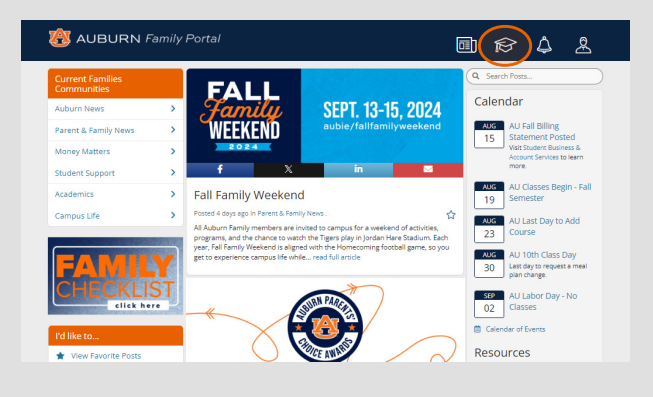

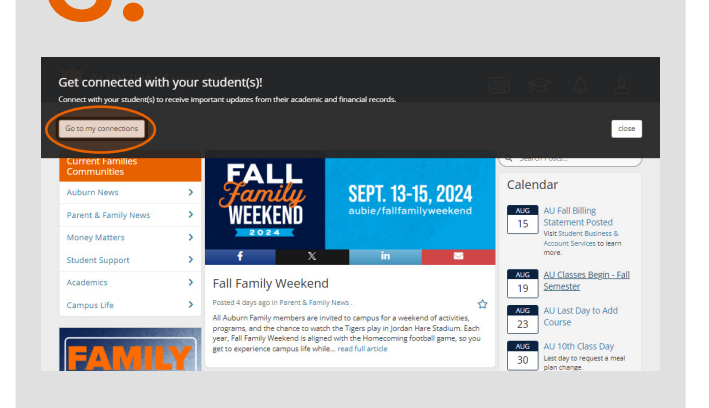

Select "Go to My Connections" from the pop-up.

Once this screen appears, enter your student's Auburn email address and select your relationship. Then request access to the records you want to see.

| 🕸 AUBURN Family            | · Portal 🖻 😥 🕹                                                                                                    |
|----------------------------|----------------------------------------------------------------------------------------------------|
| I'd like to                | Who do you want to connect with?                                                                                                    |
| Edit My Profile            | Enter the Auburn email address of the Auburn student that you would like to connect to below. Email address should be in                                                                                                    |
| Change My Password         | the format 'student@auburn.edu' (not 'student@tgermail.auburn.edu).                                                                                                    |
| Notifications              | NOTE to parents and family members of recently admitted students:<br>If your student will enrol in the corring semester, then the student connection feature will become available after they                                                                                                    |
| 😃 View Student Connections | register for classes or begin attending classes, therefore they may not receive an email to accept your connection<br>resurest right away.                                                                                                    |
| View My Events             | More Information and FAQs here: Why Is My Student's Information Pending?                                                                                                    |
| * View Favorite Posts      | scuont s ernes eostress                                                                                                    |
| 🖌 Edit My Contact Info     | What is your relationship to them?                                                                                                    |
| O Discover Communities     | Select relationship                                                                                                    |
| Co back to news feed       |                                                                                                    |
|                            | Information access                                                                                                    |
| G+ Log Out                 | Check off the records you'd like to request access to and then click "Connect to student" to complete the process.                                                                                                    |
|                            | FEPA gives parents access to their chief's education records, an opportunity to seek to have the records arended, and<br>some correct over the disclosure of information from the necods. With investile acception, which must have a student's<br>consert prior to the disclosure of education records after that student is 18 years old. Understanding FEPA |
|                            | Records available to request                                                                                                    |
|                            | These are additional records that you can request access to. Select all                                                                                                    |
|                            | Academic Information                                                                                                    |
|                            | Class Schedule/Enrollment Information                                                                                                    |
|                            | Discuss with university representatives course schedule, oredit hours, and other status information including degree, major and diss year.                                                                                                    |
|                            | Graduation Information                                                                                                    |

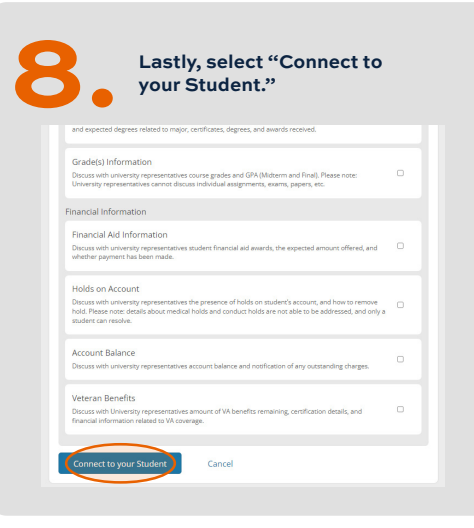